Manual de la Aplicación de la Preparación de las Pruebas Físicas para Ingreso como Soldado o Marinero

Versión 1.0 PFFAS 2019

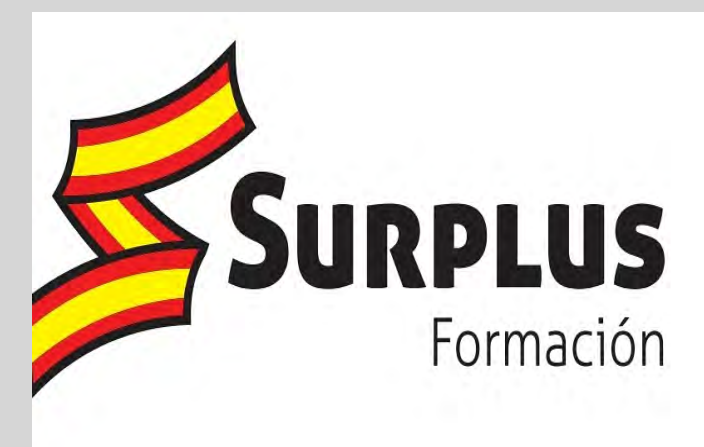

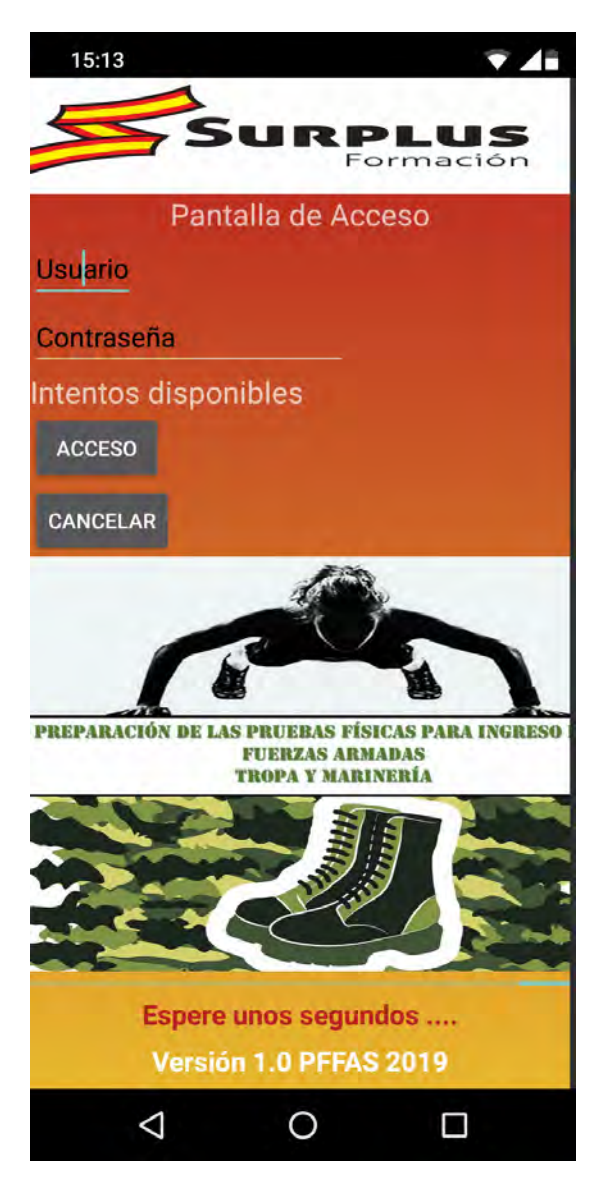

### Pantalla de Inicio

\* Una vez descargada la aplicación mediante el *código QR* e instalada en su dispositivo Android, usted podrá visualizar la pantalla de inicio (*Fig. 1*).

\* Esta aplicación esta diseñada para ser usada en el sistema operativo Android, tanto para dispositivos móviles como tablets.

\* La aplicación esta diseñada para ser usada para su uso tanto en vertical como en apaisado.

\* En la pantalla de inicio usted deberá introducir el usuario y contraseña proporcionados por **Surplus Formación** una vez completado el pago del curso.

\* Usted dispone de *tres intentos* para introducir correctamente uno de los campos solicitados (usuario y contraseña), en caso contrario la aplicación se cerrará automáticamente.

\* Una vez introducidos correctamente, usted podrá acceder al menú principal de la aplicación.

\* Pulsando sobre el logo de **Surplus Formación**, usted será dirigido a la pantalla de inicio del campus virtual de la academia

(https://surplusformacion.org/login/index.php).

Figura 1

## Menu Principal

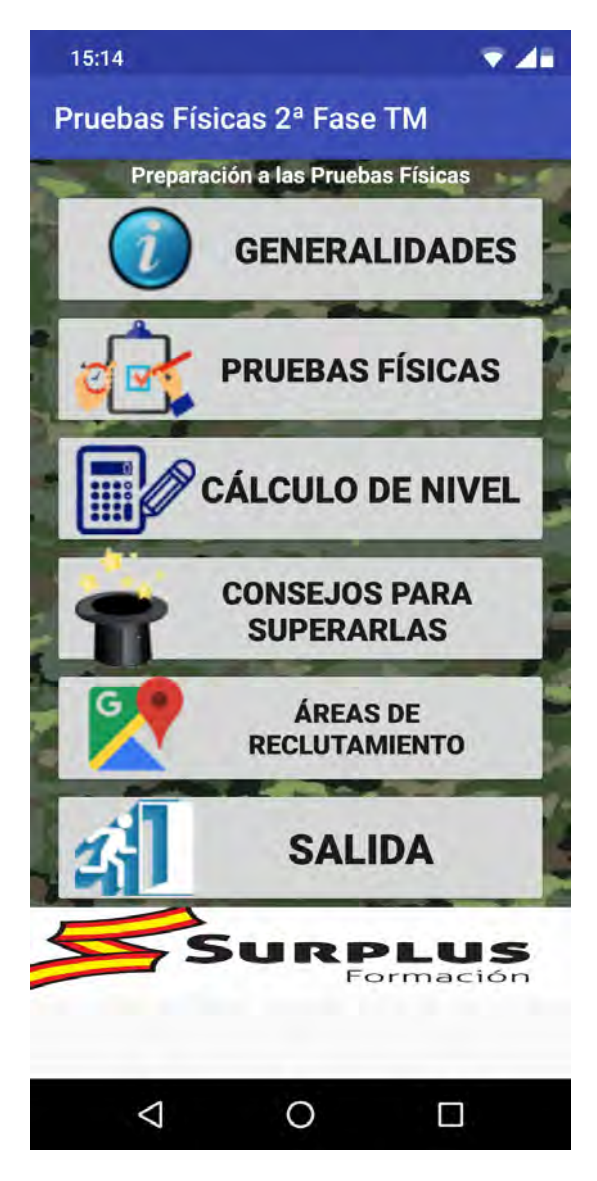

\* La figura 2 muestra el menú Principal de la Aplicación.

\* Pulsando sobre el primer botón (*Generalidades*) usted accederá a la explicación general de las Pruebas Físicas I proceso selectivo para ingreso a las Fuerzas Armadas como Soldado o Marinero.

\* Pulsando sobre el segundo botón (*Prueba Físicas*) usted podrá acceder a los videos explicativos de cada una de las pruebas.

\* Pulsando sobre el tercer botón (*Cálculo de Nivel*) usted podrá calcular su nivel (A, B,C, D) en función de las marcas introducidas.

\* Pulsando sobre el cuarto botón (*Consejos para Superarlas*) usted podrá leer unos consejos muy prácticos sobre la superación de todas las pruebas.

\* Pulsando sobre el quinto botón (Áreas de Reclutamiento)

usted podrá visualizar en un mapa todas las Áreas de Reclutamiento disponibles en todo el territorio nacional.

\* Pulsando en el sexto botón (Salida) usted cerrará la aplicación.

\* Por último así como ocurría en la pantalla de inicio, pulsando sobre el logo de **Surplus Formación**, usted será dirigido a la pantalla de inicio del campus virtual de la academia (https://surplusformacion.org/login/ index.php).

Figura 2

## Generalidades

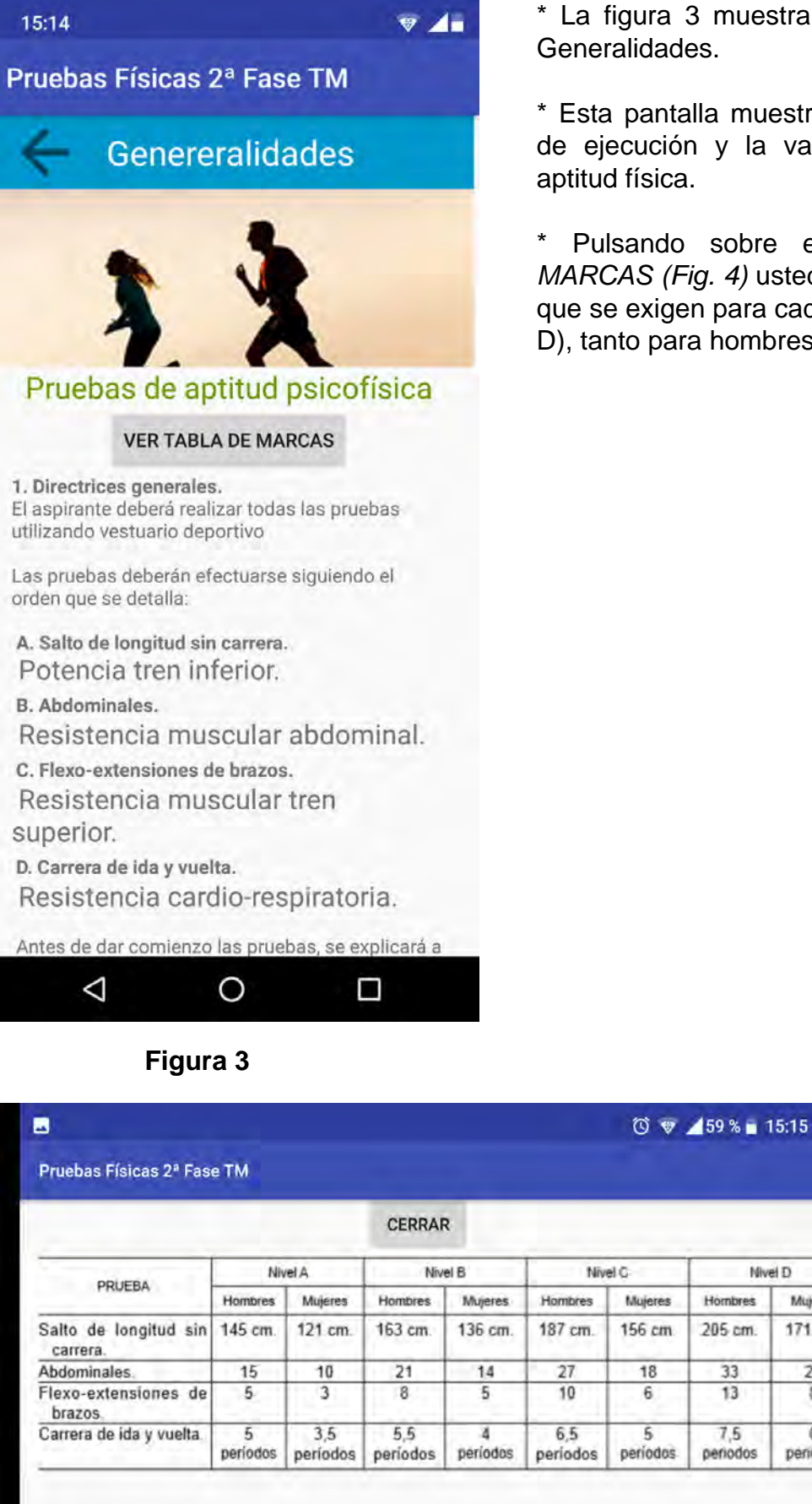

\* La figura 3 muestra la pantalla de la opción de Generalidades.

\* Esta pantalla muestra la descripción, los detalles de ejecución y la valoración de las pruebas de aptitud física.

Pulsando sobre el botón VER TABLA DE MARCAS (Fig. 4) usted podrá acceder a las marcas que se exigen para cada uno de los niveles (A, B, C, D), tanto para hombres como mujeres.

0

 $\triangleleft$ 

Nivel D

Muje

171

2.8

6

peno

Hombres

205 cm.

33

13

7,5

periodos

# Pruebas Físicas

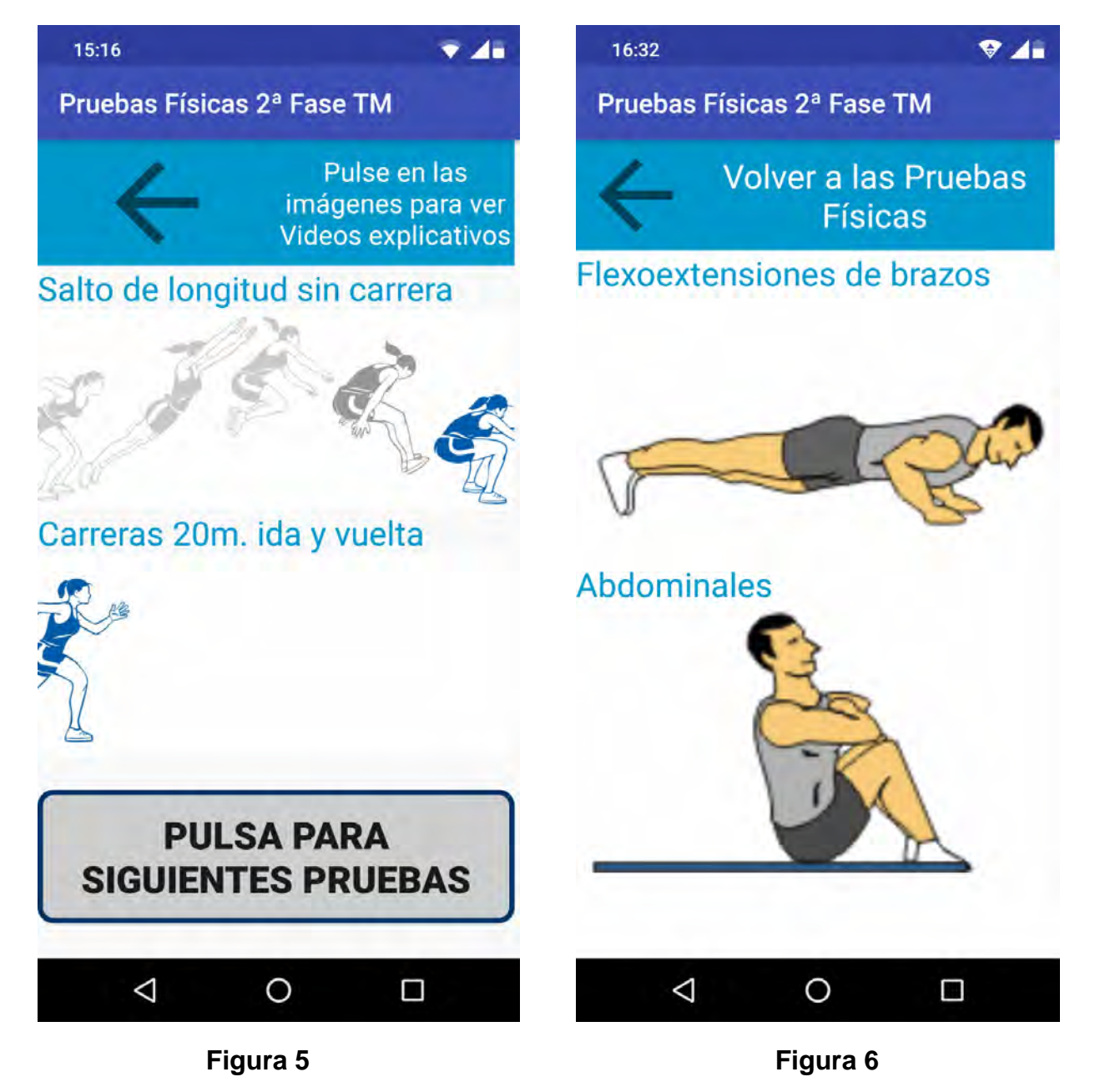

\* La figura 5 es la pantalla que se muestra de la opción Pruebas Físicas.

\* Pulsando sobre el botón PULSA PARA SIGUIENTES PRUEBAS usted accederá a la pantalla de la Figura 6.

\* Pulsando en cada una de las pruebas usted podrá visualizar los videos explicativos de cada una de las pruebas (Fig. 7, Fig. 8, Fig. 9 y Fig. 10).

#### Videos Explicativos

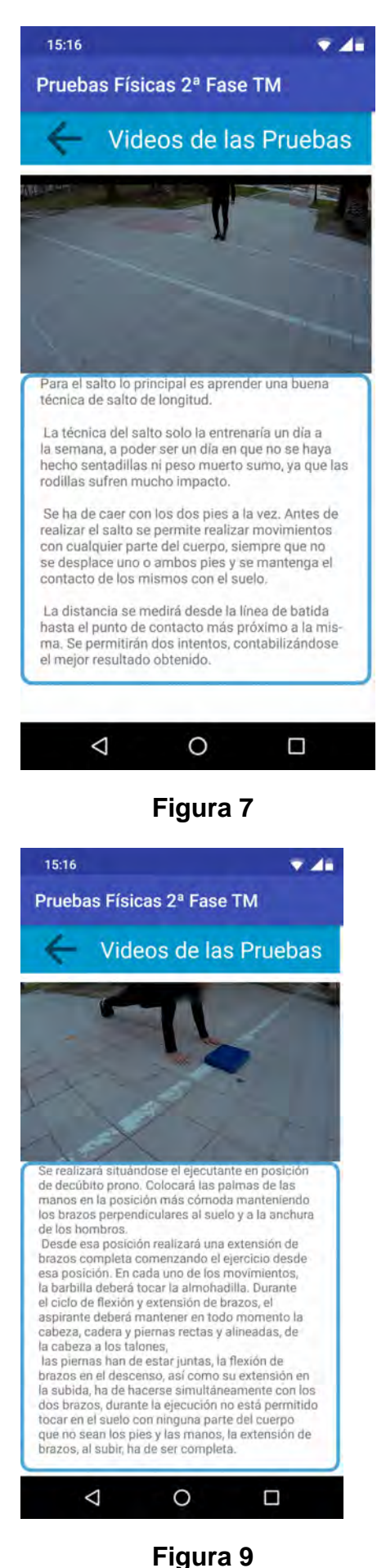

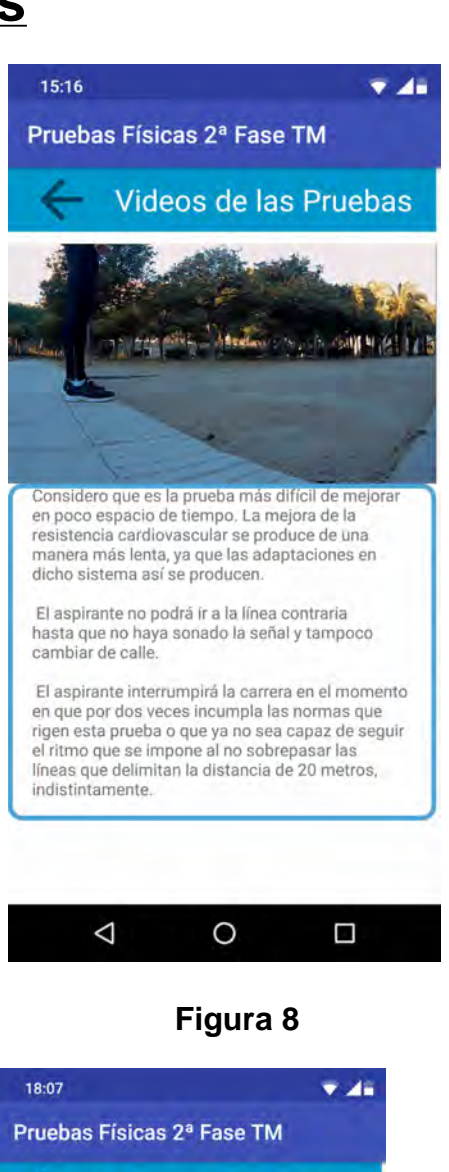

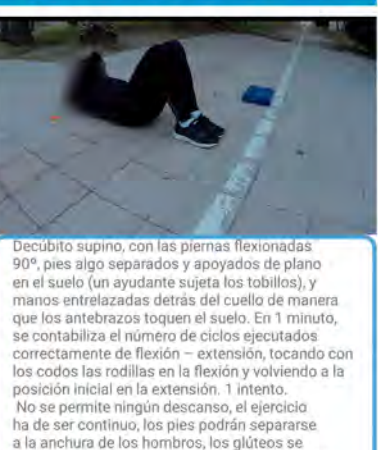

Videos de las Pruebas

a la anchura de los hombros, los glúteos se mantendrán, en todo momento, en contacto con la colchoneta y sin desplazamientos respecto a la posición inicial, las manos se mantendrán apoyadas en los hombros durante todo el ejercicio y se considera que la prueba ha finalizado cuando el ejecutante supere el mínimo de repeticiones exigidas en función de las plazas solicitadas, abandone el ejercicio voluntariamente o se detenga o transcurra un mínuto.

 $\triangleleft$ 

Figura 10

0

# Cálculo de Nivel

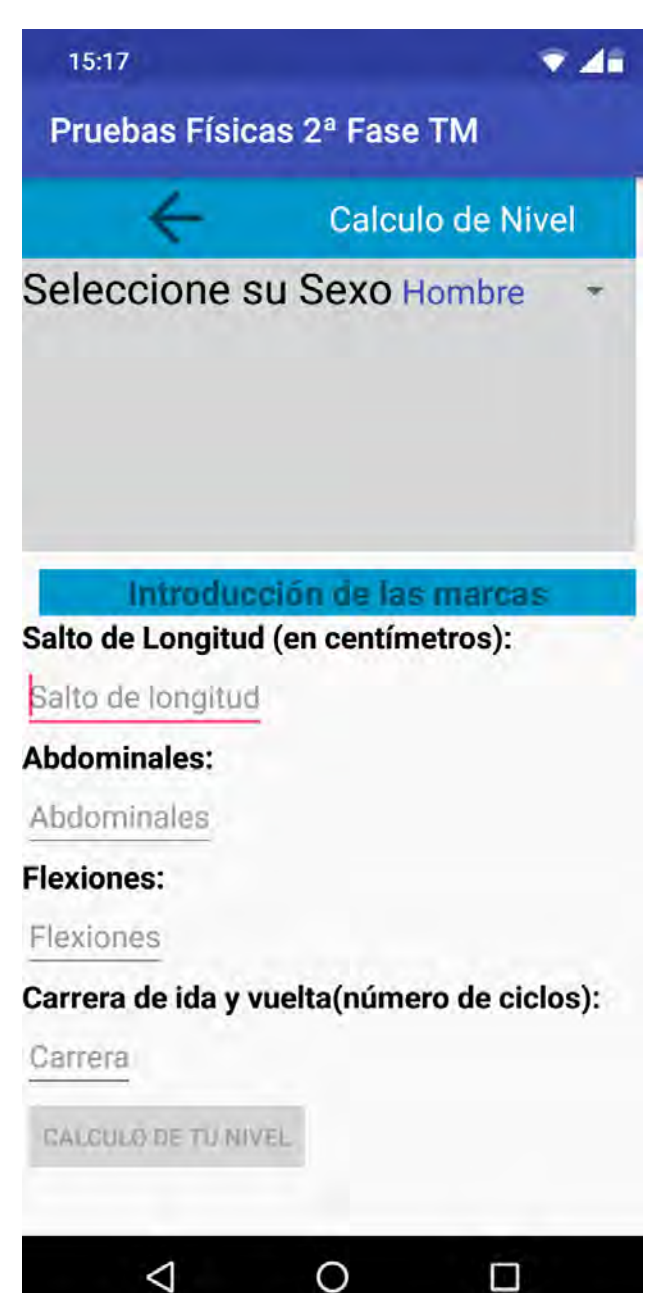

Figura 11

\* La figura 11 muestra la pantalla de la opción de Cálculo de Nivel.

\* En esta pantalla usted deberá seleccionar su sexo.

\* A continuación usted deberá de introducir sus marcas: salto de longitud ( en centímetros), el nº de abdominales, el número de flexiones y el número de ciclos de ida y vuelta (Course-Navette).

\* Una vez introducidos los datos, pulse sobre el botón CÁLCULO DE TU NIVEL (estará deshabilitado hasta que se introduzcan todas las marcas).

\* El sistema calcula su Nivel alcanzado (A,B,C,D) en función de sus marcas.

\* El sistema mostrará mensajes de No apto, en el caso de no haber alcanzado el mínimo exigido.

\* El sistema mostrara el mensaje de Atención que indicará que ha introducido un valor incorrecto.

### **Consejos para Superarlas**

\* La figura 12 es la pantalla que se muestra de la opción Consejos para Superarlas.

\* Pulsando sobre el botón PULSA PARA LOS SIGUIENTES TRUCOS usted accederá a las pantallas de la Fig. 13, Fig, 14 y Fig. 15.

\* En estas pantallas se muestran consejos para la superación de las distintas pruebas físicas basados en la práctica y la experiencia.

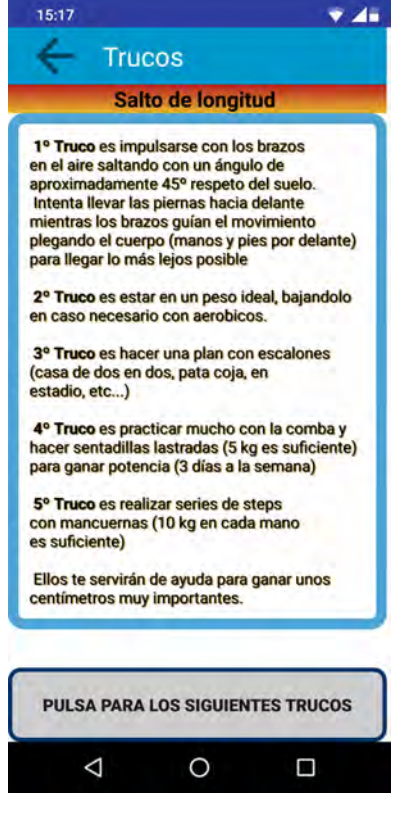

#### Figura 12

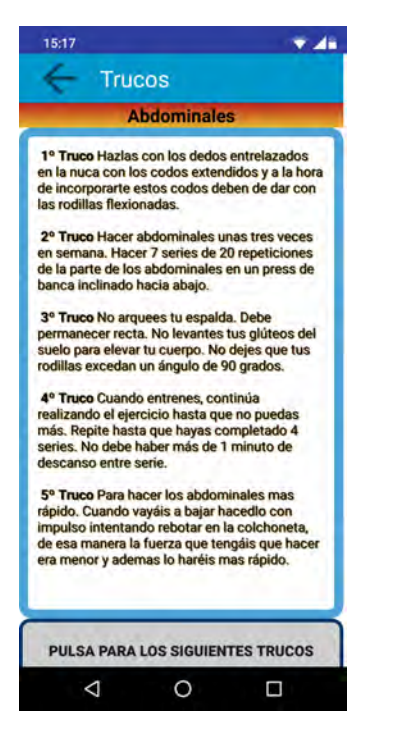

Figura 14

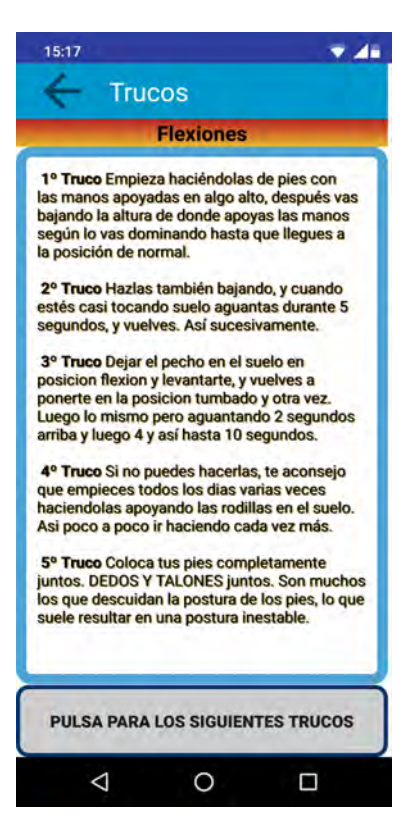

#### Figura 13

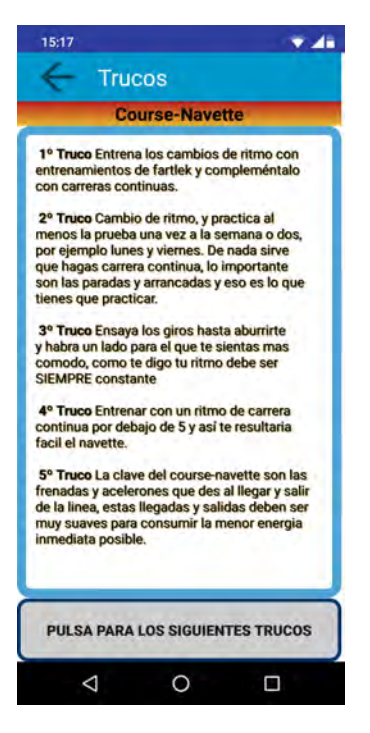

Figura 15

### Áreas de Reclutamiento

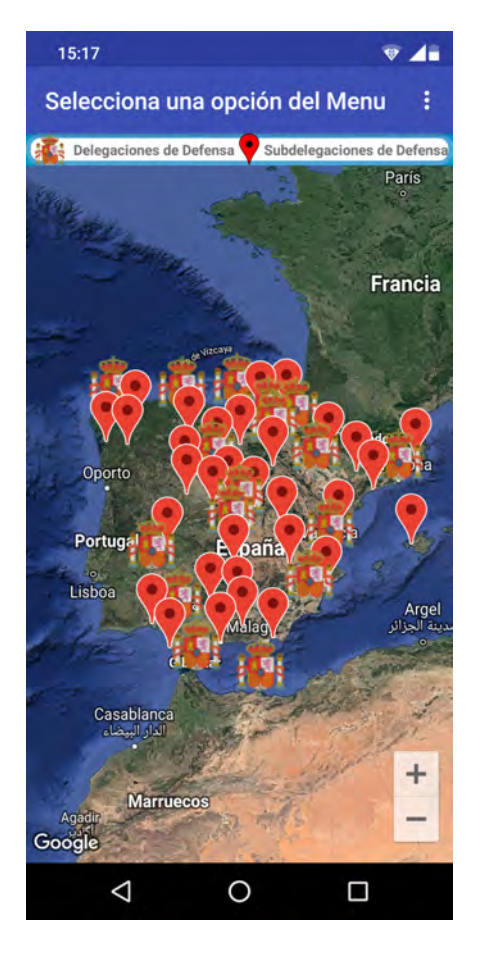

\* La figura 16 muestra la pantalla de la opción de Áreas de Reclutamiento.

\* En el mapa usted puede Seleccionar todas las Áreas de Reclutamiento de España (diferenciando entre las que se encuentran en Delegaciones de Defensa o Subdelegaciones) de Defensa).

\* En la parte superior se muestran tres puntos verticales, pulsando sobre ellos se abrirá un menú (Fig. 17). Sobre el menú podrá seleccionar la vista del mapa o cualquier Área de de Reclutamiento estando clasificadas por Comunidades Autónomas y se abrirá otra vista con el lugar seleccionado (Fig. 18).

\* Pulsando sobre cualquiera de ellas se mostrará la información de dicha Área de Reclutamiento con su dirección y teléfono (Fig. 19). Pulsando nuevamente sobre la Delegación/Subdelegación seleccionada se abrirá Street View del lugar.

\* En parte parte inferior se presentan distintos botones para ampliar, reducir el mapa.

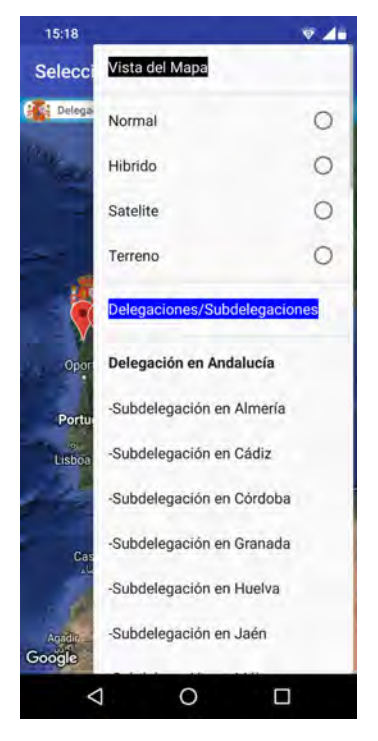

Figura 17

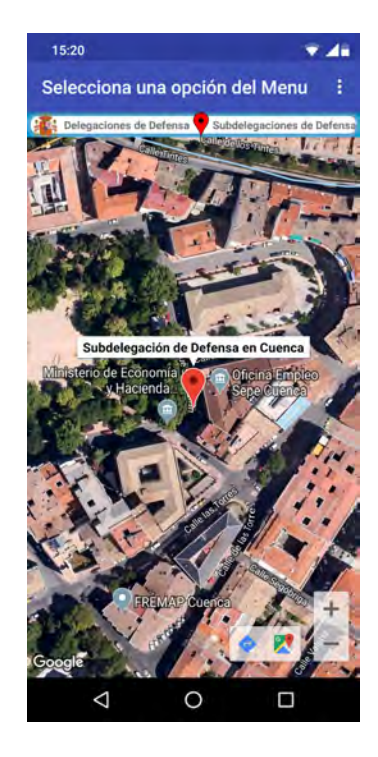

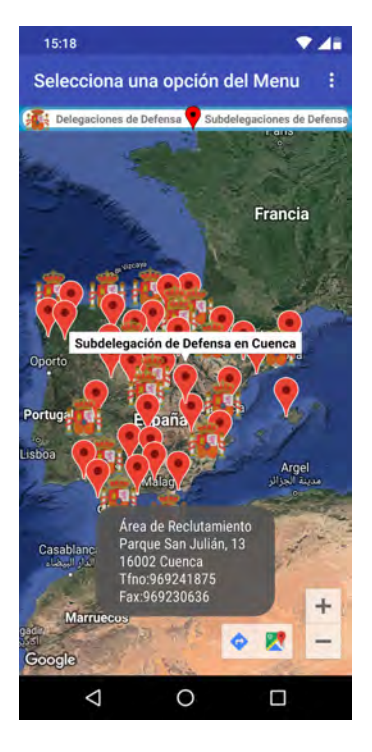

Figura 18

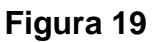

#### Figura 16